## Zadanie 1 Cel: zarejestrowanie VoIP Uwaga: Wykonujesz zadania i robisz zrzuty wklejając je w dokument tekstowy

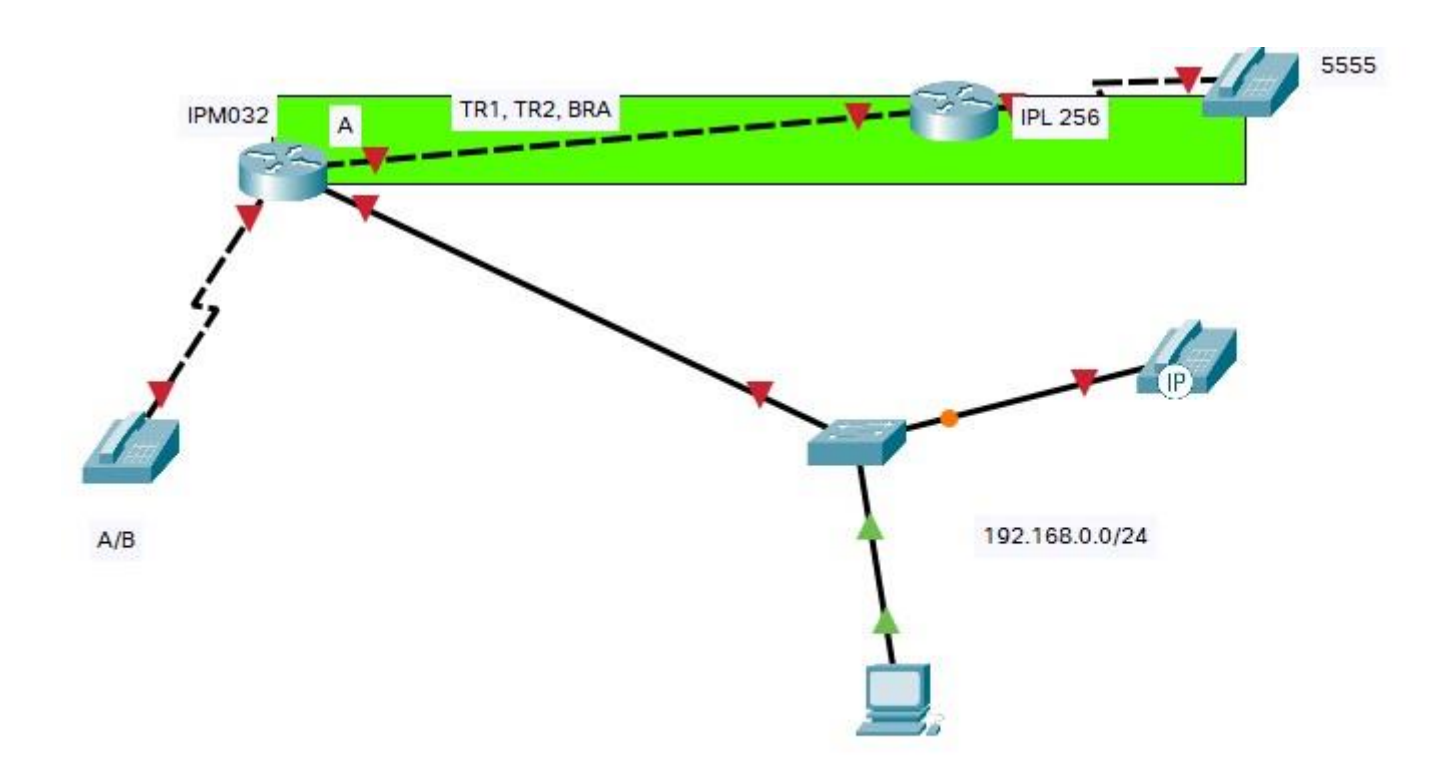

# **SLICAN**

- 1. Nazwa serwera telekomunikacyjnego = nazwisko
- 2. Utwórz abonentów Abonenci AB, VOIP x01, x02 (x numer z dziennika) (zrzut)
- 3. Rozpisz adresację na schemacie (zrzut)
- 4. Zaadresuj urządzenia serwer telekomunikacyjny, stację, telefon VoIP (zrzut)

5. Sprawdź czy urządzenia się pingują – muszą 🕲 (zrzut)

- 6. Zarejestruj Voip (zrzut)
- 7. Zadzwoń (zrzut) pomiędzy telefonem analogowym i VoIP'em
- 10. Ustaw ruch wychodzący tak aby
- 11. Skonfiguruj linię miejską analogową 1 na 55XX (XX- numer stanowiska) (zrzut)
- 12. Ruch przychodzący z linii miejskiej TR1 na telefon analogowy (zrzut)
  - 3.

# PLATAN-PROXIMA

## <u>Uwaga: Serwer Platan ma ustawiony adres IP – nie zmieniać!!!</u>

7. Zaloguj się na serwer PLATAN - adres IP poda nauczyciel

8. Nazwa serwera telekomunikacyjnego = nazwisko

9.Utwórz abonentów Abonenci AB, VOIP - x01, x02 (x - numer z dziennika) (zrzut)

13. Rozpisz adresację na schemacie (zrzut)

14. Zaadresuj urządzenia – serwer telekomunikacyjny, telefon VoIP (zrzut)

15. Sprawdź czy urządzenia się pingują – muszą 🕲 (zrzut)

16. Zarejestruj Voip (zrzut)

17. Zadzwoń (zrzut)

Ważne: dla testowania połączeń wykonaj zrzuty z monitora systemu (centrala) i konsoli komputera

Po zakończonych zajęciach przesyłasz zrzuty z ekranu dokumentujące wykonanie ćwiczenia na adres j.dechnik@zsl.gda.pl temat: imię, nazwisko, klasa, grupa, data wykonania zadania oraz sprawozdanie (czas na sprawozdanie do północy w dniu w którym było zadanie)

## Co na sprawozdaniu

## 1) Schemat

- 2) Rozpisana adresacja
- 3) Zrzuty podpisane ścieżkami
- 4) Dokumentacja z działania układu czyli zrzuty z monitora centrali i konsoli urządzenia (ping)